## MDK 修改库文件路径和使用库源文件调试程序

1. 修改库文件路径:

项目中用到 ST 的库函数,如果你的 MDK 安装路径与我的不同,库函数地址需要修改,我的 MDK 安装路径: D:\Program Files\KeilARM350

| Project Workspace • • • Options for File 'SIL32F10xR.LIB'            | ×                         |
|----------------------------------------------------------------------|---------------------------|
|                                                                      | 1                         |
| Path D:\Program Files\KeilARM350\ARM\RV31                            | ILIB\ST\STM32F10xR.LIB    |
| 🕂 💼 wC-CPV Options for File 'STM32F10xR.LLB' File Type: Library file | 🔽 Include in Target Build |
| Constant Size: 1775718 Bytes                                         | Mayo Build                |
| 🕒 🔂 🗤 🖓 🗤 🖓 🐨 🖓 🕹 🖓 🖓 🖓 🖓 🖓 🖓 🖓 🖓 🖓 🖓 🖓                              | 改为你的库文件抽册                 |
| B i usart Open Map File                                              | 以为你们牛又干地扯                 |
| Open File Stop on Exit Code: Not specified                           | <b>v</b>                  |
| Bebuild all target files   Custom Arguments:                         |                           |
| 📳 Build target                                                       |                           |
| Translate File Memory Assignment                                     | Select Modules            |
| Stop build                                                           |                           |
|                                                                      |                           |
| New Group                                                            |                           |
| Add Files to Group                                                   |                           |
| Anage Components                                                     |                           |
| R <u>e</u> move File 'STM32F10xR.LLB'                                |                           |
|                                                                      |                           |
| ✓ Include Dependencies OK Cance                                      | el Defaults Help          |

2. 用库源文件调试

如果你想跟踪进入库函数内部调试程序那么,用库文件调试就不行了。那么你可以使用 ST 提供的库源文件调试,方法如下:

去掉库文件,光标移动到【FWLib】文件点击鼠标右键,如图

(当然你这里可以直接把【FWLib】即里面包含的库直接删除,我这里介绍 MDK 灵活的设置功能)

|                             | 1 035 |
|-----------------------------|-------|
| 🖃 🔄 Flash                   | 056   |
| 🖻 🔄 APP                     | 057   |
| 🛨 📩 app. c                  | 058   |
|                             | 059   |
| 😑 🔄 BSP                     | 060   |
| 主 📩 bsp. c                  | 061 ; |
| — 🗄 init. s                 | 062   |
| 庄 🚠 bsp_int. c              | 063   |
| E C FWLID                   | 1.30  |
| S Options for Group 'FWLib' |       |
| E G FWSon                   |       |
| ( <b>₽</b> - <b>£</b> ) -   |       |

弹出对话框

| 半壶水 QQ: 958664258 | email: <u>banhushui@163.com</u> | 交流平台: | http://blog.21ic.com/user1/5817/index.htm |
|-------------------|---------------------------------|-------|-------------------------------------------|
|                   |                                 |       |                                           |

| Options for Group 'FW                      | .ib'                     |                                                                                                    |                                          |
|--------------------------------------------|--------------------------|----------------------------------------------------------------------------------------------------|------------------------------------------|
| Properties C/C++ Asm                       |                          |                                                                                                    | 1                                        |
| Path:                                      |                          |                                                                                                    |                                          |
| File Type:                                 | <b>_</b>                 |                                                                                                    | ide in Target Build                      |
| Size:                                      |                          |                                                                                                    | ys Build                                 |
| last change:                               |                          |                                                                                                    |                                          |
| Stop on Exit Code: Not specifie            | d 去掉这                    | 个勾表示不用国                                                                                                    | 库文件编译                                    |
| Custom Arguments:                          |                          |                                                                                                    |                                          |
|                                            |                          |                                                                                                    |                                          |
| Memory Assignment:                         | 1. C . In                |                                                                                                    |                                          |
| Code / Const:  ^<br>Zero Initialized Data: | derault>                 | <u> </u>                                                                                                    |                                          |
| Other Data:                                | default>                 |                                                                                                    |                                          |
|                                            |                          |                                                                                                    |                                          |
|                                            |                          |                                                                                                    |                                          |
|                                            |                          |                                                                                                    |                                          |
|                                            | OK Cance                 | l Defaults                                                                                                    | Help                                     |
| 注意观察【FWLib】文<br>添加【FWSource】文作             | :件有变化, 🖬 🎫<br>牛夹         | WLib 表示用户自                                                                                                    | 定义过                                      |
| 🔆 Flash                                    |                          | 点击这里弹                                                                                                    | 出下面对话                                    |
| Components, Environ                        | ent and Books            |                                                                                                    |                                          |
| Project Components Fold                    | ers/Extensions   Books   | 添加文件夹                                                                                                    |                                          |
| Project Targets: 🛛 🎽 🕻                     | 🤇 🛧 🗲 Groups:            | × + +                                                                                                    | Files: 🗙 🛧 🗣                             |
| Flash<br>BAM                               | APP                      |                                                                                                    | stm32f10x_wwdg.c<br>stm32f10x_adc.c      |
|                                            | FWLib<br>FWSource        | 文件夹上移                                                                                                    | stm32f10x_bkp.c<br>stm32f10x_can.c       |
|                                            | uC-CPU<br>uC-OS-II/Sourc | ie in the second second s | stm32f10x_crc.c<br>stm32f10x_dac.c       |
|                                            | uC-OS-II/Port<br>uC-LIB  |                                                                                                    | stm32f10x_dbgmcu.c<br>stm32f10x_dma.c    |
|                                            | usart<br>Documentation   |                                                                                                    | stm32f10x_exti.c<br>stm32f10x_flash.c    |
|                                            |                          |                                                                                                    | stm32f10x_fsmc.c<br>stm32f10x_gpio.c     |
|                                            |                          |                                                                                                    | stm32f10x_i2c.c<br>stm32f10x_it.c        |
|                                            |                          |                                                                                                    | stm32f10x_iwdg.o<br>stm32f10x_lib.c 沃加文化 |
|                                            |                          |                                                                                                    | stm32f10x_nvic.c                         |
|                                            |                          |                                                                                                    | stm32f10x_rcc.c                          |
| <u>S</u> et as Current Tar                 | get                      |                                                                                                    | <u> </u>                                 |
|                                            |                          | Cancel                                                                                                    | ] На1-                                   |
|                                            |                          | Cancer                                                                                                    |                                          |

淘宝: http://shop58559908.taobao.com

## 我的库源文件路径: D:\Program Files\KeilARM350\ARM\RV31\LIB\ST\STM32F10x

| 🖮 🛅 FWLib               |
|-------------------------|
| STM32F10xR. LIB         |
| 🖻 📇 FWSource            |
| 庄 🔝 stm32f10x_wwdg.c    |
| 庄 🔝 stm32f10x_adc. c    |
| 庄 🔝 stm32f10x_bkp. c    |
| 吏 🔝 stm32f10x_can. c    |
| 吏 🔝 stm32f10x_crc.c     |
| 吏 🔝 stm32f10x_dac. c    |
| 庄 🔝 stm32f10x_dbgmcu. c |
| 표 🔝 stm32f10x_dma.c     |

下面编译就 OK 了。你可以使用库源文件调试程序了。